### **Installing SQL Server 2014 Express Guidance**

1. The **SQLEXPR.exe** Installation package will launch, you will then see the contents extracted to a temporary location, please take note of the location of the directory you will need to manually delete the temporary directory when done. Click **Ok** 

|               | Please wait while Odyssey SQ+ x86                  | is being install               | ed.    |  |
|---------------|----------------------------------------------------|--------------------------------|--------|--|
| ease wait whi | e Odyssey SQ+ x86 is being installed. The installa | tion <mark>will</mark> take se | everal |  |
| 10023         | Choose Directory For Extracted Files               | ×                              |        |  |
|               | Choose Directory For Extracted Files               |                                |        |  |
|               | C:\Program Files\Receptors\SQLEXPR\                |                                |        |  |
|               | Ok Cancel Brow                                     | se                             |        |  |
| ecute the con | nmands                                             |                                | -      |  |
|               |                                                    |                                |        |  |

2. The Installation Center will then launch. Click on "**New SQL Server stand-alone or add feature to an existing installation**" to start the Installation Wizard.

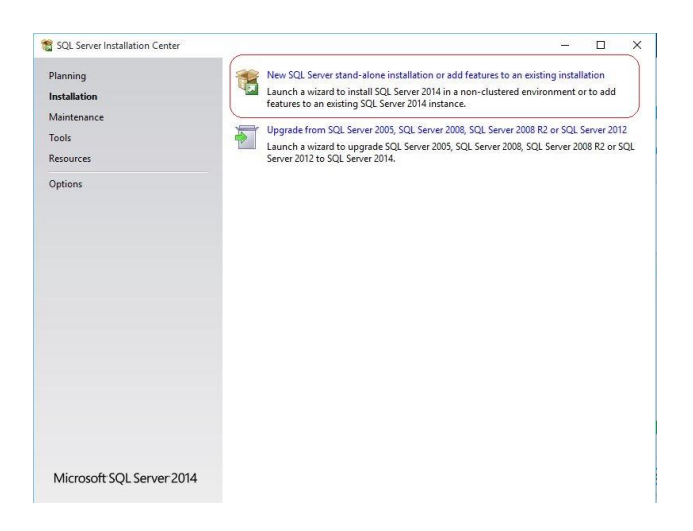

| <ul> <li>Preparing: C:\Program Files\Receptors</li> </ul> | s\SQLEXPR\1033_ENU_       | LP\x86\Set\S3        | I6ZI0X.DLL<br>Cancel |
|-----------------------------------------------------------|---------------------------|----------------------|----------------------|
| Please wait while Odyssey SQ+ x86 is b                    | being installed. The inst | allation will take s | everal               |
| minutes.                                                  |                           |                      |                      |
| minutes.                                                  |                           |                      |                      |
| mnutes.                                                   |                           |                      |                      |
| Execute the commands                                      |                           |                      |                      |

3. Accept the license terms, click Next.

| 🐮 SQL Server 2014 Setup                                                                                                    |                                                                                                    | <u> </u>                                                                  |                                                       | ×                |
|----------------------------------------------------------------------------------------------------|----------------------------------------------------------------------------------------------------|---------------------------------------------------------------------------|-------------------------------------------------------|------------------|
| License Terms<br>To install SQL Server 2014, y                                                                                                    | ou must accept the Microsoft Software License Terms.                                                                                                    |                                                                           |                                                       |                  |
| License Terms<br>Global Rules<br>Microsoft Update<br>Product Updates<br>Install Setup Files<br>Install Rules<br>Feature Selection<br>Feature Rules | MICROSOFT SOFTWARE LICENSE TERMS<br>MICROSOFT SQL SERVER 2014 EXPRESS<br>These license terms are an agreement between Microsoft Corporat<br>live, one of its affiliates) and you. Please read them. They apply to t<br>which includes the media on which you received it, if any. The term<br>• updates,<br>• supplements,        | ion (or based on<br>he software nam<br>s also apply to ar                 | where yo<br>ed above<br>ly Micros                     | ou<br>e,<br>coft |
| reaute computation roles<br>Installation Progress<br>Complete                                                                                      | ☑ I accept the license terms. ☐ Turn on Customer Experience Improvement Program ('CEIP') and Error quality, reliability and performance of Microsoft SQL Server 2014. See the Microsoft SQL Server 2014 Privacy Statement for more informatio * Microsoft SQL Server 2014 also includes a Visual Studio component thil use the CE | r Reporting to help<br>n.<br>It will have CEIP se<br>IP settings for Visu | Copy<br>copy<br>o improve<br>ttings tun<br>al Studio. | Print<br>e the   |
|                                                                                                    | < Back                                                                                                    | Next >                                                                    | Can                                                   | cel              |

Select the automatic update option (we left it unchecked), click next. click Next.

| SQL Server 2014 Setup                                                                                                    |                                                                                                    |                                                     | -                |                           | ×   |
|----------------------------------------------------------------------------------------------------|----------------------------------------------------------------------------------------------------|-----------------------------------------------------|------------------|---------------------------|-----|
| Microsoft Update                                                                                                    | k for important updates                                                                                                    |                                                     |                  |                           |     |
| License Terms<br>Global Rules<br>Microsoft Update<br>Product Updates<br>Install Rules<br>Install Rules<br>Feature Selection<br>Feature Selection<br>Feature Configuration Rules<br>Installation Progress<br>Complete | Microsoft Update offers security and other impo<br>software, including SQL Server 2014. Updates an<br>the Microsoft Update while:<br>Microsoft Update to check for updates (in<br><u>Microsoft Update</u> FAQ<br><u>Microsoft Update</u> Privacy Statement | ortant updates for Wind<br>re delivered using Auto- | lows and other M | licrosoft<br>r you can vi | sit |
|                                                                                                    |                                                                                                    | < Back                                              | Next >           | Cance                     | 1   |

#### 4. Correct any fails, click Next.

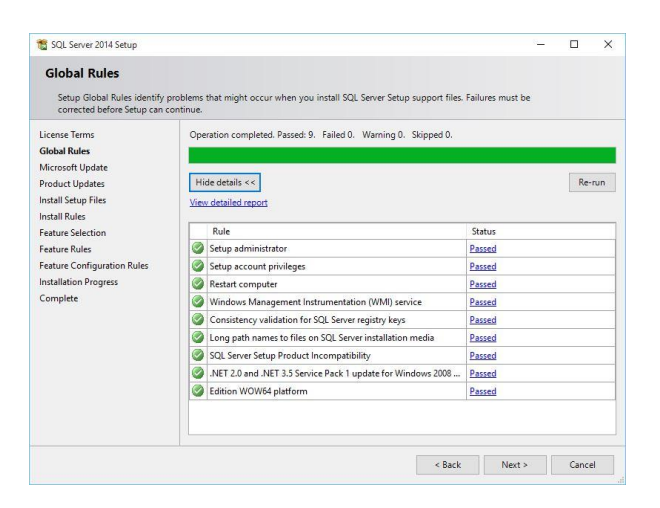

6. Correct any fails, you may need to turn off windows firewall, if you do not turn off the firewall you will need to add the SQL Server exceptions to windows firewall explained at the end of this guide, click **Next**.

|                                                                                             |                         |                                                                                                    |                 | <u></u> |      | >   |
|---------------------------------------------------------------------------------------------|-------------------------|----------------------------------------------------------------------------------------------------|-----------------|---------|------|-----|
| Install Rules<br>Setup rules identify potential p<br>can continue.                          | roblen                  | is that might occur while running Setup. Failures must be correct                                  | ed before Setup |         |      |     |
| License Terms<br>Global Rules<br>Microsoft Update<br>Product Updates<br>Install Setup Files | Ope<br>Hi<br><u>Vie</u> | ration completed. Passed: 7. Failed 0. Warning 0. Skipped 0.<br>de details <<<br>« detailsd report |                 |         | Re-r | run |
| Install Kules                                                                               |                         | Rule                                                                                               | Status          |         |      | _   |
| Feature Rules                                                                               |                         | Fusion Active Template Library (ATL)                                                               | Passed          |         |      |     |
| Instance Configuration                                                                      | Ø                       | Previous releases of SQL Server 2008 Business Intelligence Devel                                   | Passed          |         |      |     |
| Server Configuration                                                                        |                         | Consistency validation for SQL Server registry keys                                                | Passed          |         |      |     |
| Database Engine Configuration                                                               | 0                       | Computer domain controller                                                                         | Passed          |         |      |     |
| Feature Configuration Rules                                                                 |                         | Microsoft .NET Application Security                                                                | Passed          |         |      |     |
| nstallation Progress                                                                        |                         | Windows Firewall                                                                                   | Passed          |         |      |     |
| Complete                                                                                    |                         | Block install when Microsoft SQL Server 2014 CTP1 is present.                                      | Passed          |         |      |     |

6. Review the features to install and make any changes that are necessary for your environment, click **Next**.

| License Terms                                                                                                    | Features:                                                                                                    | Feature description:                                                                                                    |
|----------------------------------------------------------------------------------------------------|----------------------------------------------------------------------------------------------------|----------------------------------------------------------------------------------------------------|
| Global Rules<br>Microsoft Updates<br>Product Updates<br>Install Setup Files<br>Install Rules<br>Feature Selection<br>Feature Configuration<br>Server Configuration<br>Database Engine Configuration<br>Feature Configuration Rules<br>Installation Progress<br>Complete | Instance Enduces           ☑ Database Engine Services           ☑ SQL Server Replication           Shared Features           ☑ Cient Tools Connectivity           ☑ Cient Tools SOK           ☑ Management Tools - Savic           ☑ Management Tools - Complete           ☑ SQL (Cient Connectivity SOK)           ☑ Cient Context Sol (Social Social Soc | The configuration and operation of each instance is restarce of a SQL Server instance. SQL Server instances. SQL Server instances. SQL Server instances can operate side-by-side on         Prerequisites for selected features:         Already installed:         Microsoft. NET Framework 3.5         Olisk Space Requirements         Disk Space Requirements         Dive C: 1874 MB required, 131316 MB available |
|                                                                                                    | Select All Unselect All Instance root directory: C:\Program                                                                                                    | Files\Microsoft SQL Server\                                                                                                    |

#### 8. Correct any fails, click Next.

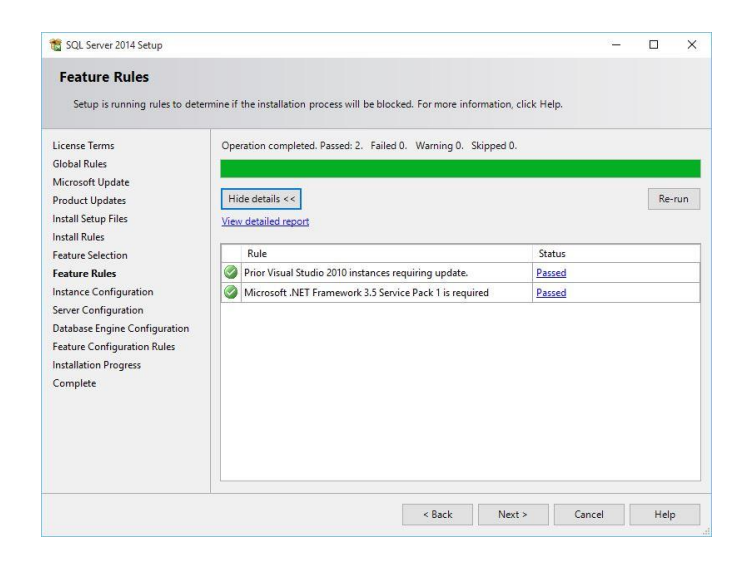

## 9. Check "Default instance" and use instance ID "**MSSQLSERVER**, click **Next**.

| SQL Server 2014 Setup                                                                             |                                               |                     |                      |                       | -  |      | × |
|---------------------------------------------------------------------------------------------------|-----------------------------------------------|---------------------|----------------------|-----------------------|----|------|---|
| Instance Configuratio                                                                             | <b>n</b><br>e ID for the instance of S        | QL Server. Instance | ID becomes part of t | he installation path. |    |      |   |
| License Terms<br>Global Rules<br>Microsoft Update                                                 | Default instance     Named instance:          | MSSQLSERVER         |                      |                       |    |      |   |
| Product Updates<br>Install Setup Files<br>Install Rules                                           | Instance ID:                                  | MSSQLSERVER         |                      |                       |    |      |   |
| Feature Selection<br>Feature Rules<br>Instance Configuration                                      | SQL Server directory:<br>Installed instances: | C:\Program Files\   | Microsoft SQL Server | MSSQL12.MSSQLSERVE    | ર  |      |   |
| Database Engine Configuration<br>Feature Configuration Rules<br>Installation Progress<br>Complete | Instance Name                                 | Instance ID         | Features             | Edition               | Ve | sion |   |
|                                                                                                   |                                               |                     | < Back               | Next > Cance          | 1  | Help | 5 |

10. Review the credentials that will be used for the services that will be created if unsure use the default settings, click **Next**.

| License Terms<br>Global Rules<br>Microsoft Update<br>Product Update<br>Install Setup Files<br>Install Setup Files<br>Service Account Name<br>Service Account Name<br>Password Startup Type<br>SQL Server Database Engine<br>NT Service/MSSQLSERVER<br>Automatic<br>SQL Server Browser<br>NT AUTHORITY/LOCAL<br>Disabled<br>Server Configuration<br>Detabase Engine Configuration<br>Peature Rules<br>Installallation Progress<br>Complete                                                                                                    | pecify the service accounts an                            | nd collation configuration.   |                                 |                  |         |        |   |
|----------------------------------------------------------------------------------------------------|-----------------------------------------------------------|-------------------------------|---------------------------------|------------------|---------|--------|---|
| Microsoft Update Microsoft Update Microsoft recommends that you use a separate account for each SQL Server service. Service Account Name Password Startup Type Update Seture Selection Feature Selection Feature Configuration Database Engine Configuration Feature Configuration Database Engine Configuration Feature Configuration Database Engine Configuration Feature Configuration Complete                                                                                                    | se Terms<br>I Rules                                       | Service Accounts Collation    |                                 |                  |         |        |   |
| Product Updates     Service     Account Name     Password     Startup Type       Install Setup Files     SQL Server Database Engine     NT Service\MSSQLSERVER     Automatic       Install Rules     SQL Server Browser     NT AUTHORITY\LOCAL     Disabled       Feature Selection     Server Configuration     Disabled       Server Configuration     Server Configuration Rules     NT AUTHORITY\LOCAL     VI AUTHORITY\LOCAL       Database Engine Configuration Rules     Installation Progress     Complete     VI AUTHORITY                                                                                                    | soft Update                                               | Microsoft recommends that you | use a separate account for each | SQL Server servi | ce.     |        | _ |
| Install Scutz Files SCUL Server Database Engine NT Service/MSSQLSERVER Automatic<br>Install Rules SQL Server Browser NT AUTHORITY/LOCAL Disabled<br>Feature Selection<br>Feature Configuration<br>Database Engine Configuration<br>Feature Configuration<br>Feature Configuration<br>Feature Configuration<br>Feature Configuration<br>Complete                                                                                                    | ict Updates                                               | Service                       | Account Name                    | Password         | Startu  | р Туре |   |
| Install Rules Sector on Configuration Rules Installation Progress Complete Configuration Rules Installation Progress Complete Configuration Rules Installation Progress Complete Configuration Rules Installation Progress Complete Configuration Rules Installation Progress Complete Configuration Rules Installation Progress Complete Configuration Rules Installation Progress Complete Configuration Rules Installation Progress Complete Configuration Rules Installation Progress Complete Configuration Rules Installation Progress Complete Configuration Rules Installation Progress Complete Configuration Rules Installation Progress Complete Configuration Rules Installation Progress Complete Configuration Rules Installation Progress Complete Configuration Rules Installation Progress Rule Progress Rule P | Setup Files                                               | SQL Server Database Engine    | NT Service\MSSQLSERVER          |                  | Autom   | atic   | ~ |
| Feature Selection Feature Kules Instance Configuration Server Configuration Database Engine Configuration Feature Configuration Rules Installation Progress Complete                                                                                                    | Rules                                                     | SQL Server Browser            | NT AUTHORITY\LOCAL              |                  | Disable | d      | ~ |
|                                                                                                    | re Rules<br>ace Configuration<br>a <b>r Configuration</b> |                               |                                 |                  |         |        |   |

11. Review the Authentication Mode if the server is a standalone you can use the default setting, if you are adding workstations it is recommended to use "**Mixed Mode**" see next screenshot.

| 🖀 SQL Server 2014 Setup                                                                                                    |                                                                                                    | ÷                                                |                                           |
|----------------------------------------------------------------------------------------------------|----------------------------------------------------------------------------------------------------|--------------------------------------------------|-------------------------------------------|
| Database Engine Confi<br>Specify Database Engine authe<br>License Terms<br>Global Rules<br>Microsoft Update<br>Product Updates<br>Droall Serue Else                       | guration ntication security mode, administrators and data directories. Server Configuration Data Directories User Instances FILESTREAM Specify the authentication mode and administrators for the Database En Authentication Mode                            | gine.                                            |                                           |
| Feature Selection<br>Feature Selection<br>Feature Rules<br>Instance Configuration<br>Server Configuration<br>Database Engine Configuration<br>Feature Configuration Rules | Windows authentication mode     Mixed Mode (SQL Server authentication and Windows authentication     Specify the password for the SQL Server system administrator (sa) accou     Enter password:     Confirm password:     Specify SQL Server administrators | )<br>nt                                          |                                           |
| Installation Progress<br>Complete                                                                                                    | WIN10-PCNanw5 (anw5)                                                                                                    | SQL Server ad<br>have unrestric<br>to the Databa | ministrators<br>:ted access<br>se Engine. |
|                                                                                                    | Add Current User Add Remove                                                                                                    |                                                  |                                           |

12. Change the Authentication Mode to "**Mixed Mode**" we recommend using "gp4" as a password, this is the password already embedded in the Odyssey software but you may use any password and make those changes in the odyssey software later, then review the administrators that will be added to the Database engine when finish, click **Next**.

| 📸 SQL Server 2014 Setup                                                                                                    |                                                                                                    |                                                                                                    |                                                                           |                                                                                 | 6 <u>. –</u>                                    |                                                   | × |
|----------------------------------------------------------------------------------------------------|----------------------------------------------------------------------------------------------------|----------------------------------------------------------------------------------------------------|---------------------------------------------------------------------------|---------------------------------------------------------------------------------|-------------------------------------------------|---------------------------------------------------|---|
| Database Engine Config<br>Specify Database Engine authent                                                                                                    | uration                                                                                                    | administrators and                                                                                                    | data directories                                                          |                                                                                 |                                                 |                                                   |   |
| License Terms<br>Global Rules<br>Microsoft Update<br>Product Updates<br>Install Setup Files<br>Install Rules<br>Feature Selection<br>Feature Rules<br>Instance Configuration<br>Server Configuration<br>Database Engine Configuration<br>Feature Configuration Rules | Server Configuration<br>Specify the authent<br>Authentication Mod<br>O Windows authen<br>Mixed Mode (SQ<br>Specify the password<br>Enter password:<br>Confirm password:<br>Specify SQL Server a | Data Directories<br>ication mode and<br>de<br>L Server authentice<br>rd for the SQL Serv<br>••••<br>••••<br>administrators | User Instances<br>administrators fo<br>ation and Windo<br>er system admin | FILESTREAM<br>or the Database Eng<br>ws authentication)<br>istrator (sa) accour | gine.<br>1t.                                    |                                                   |   |
| Installation Progress<br>Complete                                                                                                    | WIN10-PC\ianw5 (i<br>Add Current User                                                                                                    | anw5)<br>Add R                                                                                                    | emove<br>< Back                                                           | Next >                                                                          | SQL Server ac<br>have unrestri<br>to the Databa | Iministrator<br>cted access<br>se Engine.<br>Help |   |

#### 13. Installing.

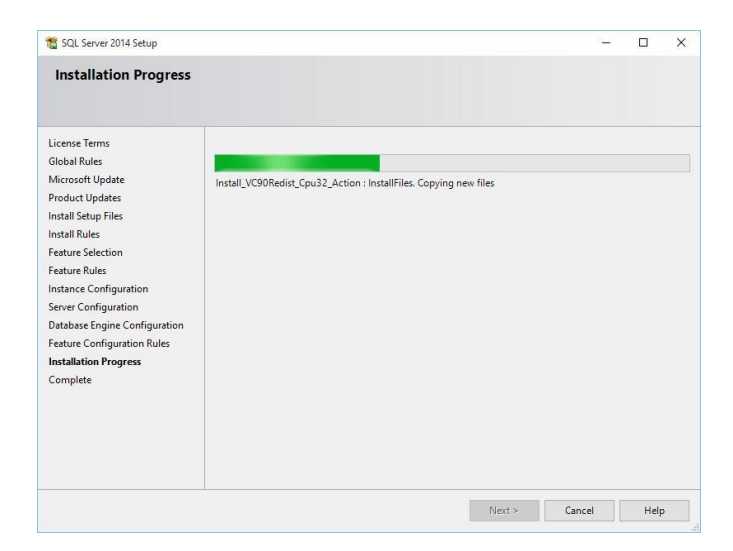

# 15. Verify SQL 2014 Express has finish with no fails, Click Close.

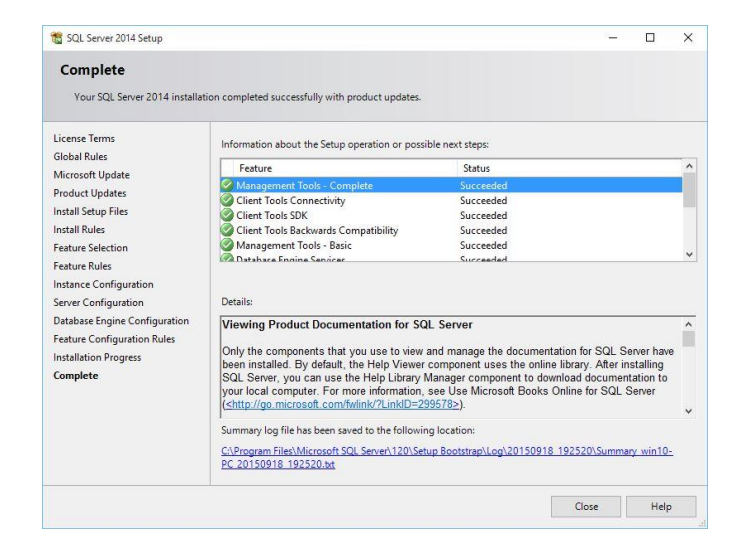

#### 14. Click OK.

| Your SQL Server 2014 In                                                                                                    | stallation completed successfully with product updat                                                                                                    | es.                                                                                                    |                                                      |
|----------------------------------------------------------------------------------------------------|----------------------------------------------------------------------------------------------------|----------------------------------------------------------------------------------------------------|------------------------------------------------------|
| License Terms                                                                                                    | Information about the Setup operation or p                                                                                                    | ossible next steps:                                                                                                    |                                                      |
| blobal Kules<br>Microsoft Llodate                                                                                                    | Feature                                                                                                    | Status                                                                                                    |                                                      |
| Des dust Undates                                                                                                    | Management Tools - Complete                                                                                                    | Succeeded                                                                                                    |                                                      |
| Product opdates                                                                                                    | Client Tools Connectivity                                                                                                    | Succeeded                                                                                                    |                                                      |
| nstall Setup Files                                                                                                    | Climat Table CDV                                                                                                    | Succeeded                                                                                                    |                                                      |
|                                                                                                    | Client Tools SDK                                                                                                    | bucceded                                                                                                    |                                                      |
| Install Rules<br>Feature Selection<br>eature Rules<br>Instance Configure                                                                                                    | start required<br>ne or more affected files have operations pending. You<br>rocess is completed.                                                                                                    | must restart your computer after the setup                                                                                                    |                                                      |
| Install Rules<br>Feature Selection<br>Feature Rules<br>Instance Configur<br>Server Configura<br>Database Engine                                                                | Client rooks SUK<br>start required<br>near more affected files have operations pending. You<br>rocess is completed.                                                                                               | must restart your computer after the setup                                                                                                    | _                                                    |
| Install Rules<br>Computer re-<br>reature Selection<br>Feature Rules<br>Server Configure<br>Database Engine<br>Feature Configuration Rules<br>Installation Progress<br>Complete | Only the components that you use to vi<br>been installed. By default, the Help Vie<br>SQL Server, you can use the Help Live<br>your local computer. For more informati<br>(chttp://go.microsoft.com/wink/S/Link/F | ward manage the documentation for SQL<br>ev and manage the documentation for SQL<br>wer component uses the online library. After<br>y Manager component to download docum<br>on, see Use Microsoft Books Online for SQL<br>2939763-) | Server have<br>installing<br>entation to<br>. Server |

#### 16. Close out the box and continue the Odyssey install.

| 🐮 SQL Server Installation Center | - 🗆 X                                                                                                    |
|----------------------------------|----------------------------------------------------------------------------------------------------|
| Planning                         | New SQL Server stand-alone installation or add features to an existing installation                                    |
| Installation                     | Launch a wizard to install SQL Server 2014 in a non-clustered environment or to add                                    |
| Maintenance                      | reactives to an existing SQL Server 2014 instance.                                                                     |
| Tools                            | Upgrade from SQL Server 2005, SQL Server 2008, SQL Server 2008 R2 or SQL Server 2012                                   |
| Resources                        | Launch a wizard to upgrade SQL Server 2005, SQL Server 2008, SQL Server 2008 R2 or SQL Server 2012 to SQL Server 2014. |
| Options                          |                                                                                                    |
|                                  |                                                                                                    |
|                                  |                                                                                                    |
|                                  |                                                                                                    |
| Microsoft SQL Server 2014        |                                                                                                    |